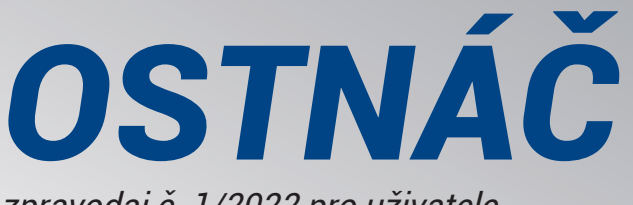

zpravodaj č. 1/2022 pro uživatele programů DUEL a STEREO Leden 2022

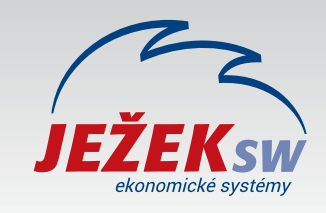

"Vážení přátelé, děkujeme vám za důvěru, kterou jste projevili objednáním našich programů pro rok 2022. Při jejich upgrade postupujte důsledně po jednotlivých krocích, neboť ty na sebe navazují a správný postup vám zajistí bezproblémový přechod. Podrobný ilustrovaný pracovní postup pro DUEL najdete na stránce www.jezeksw.cz/duel/upgrade a pro STEREO na www.jezeksw.cz/stereo/upgrade."

Ing. Tomáš Ježek, zakladatel Ježek software

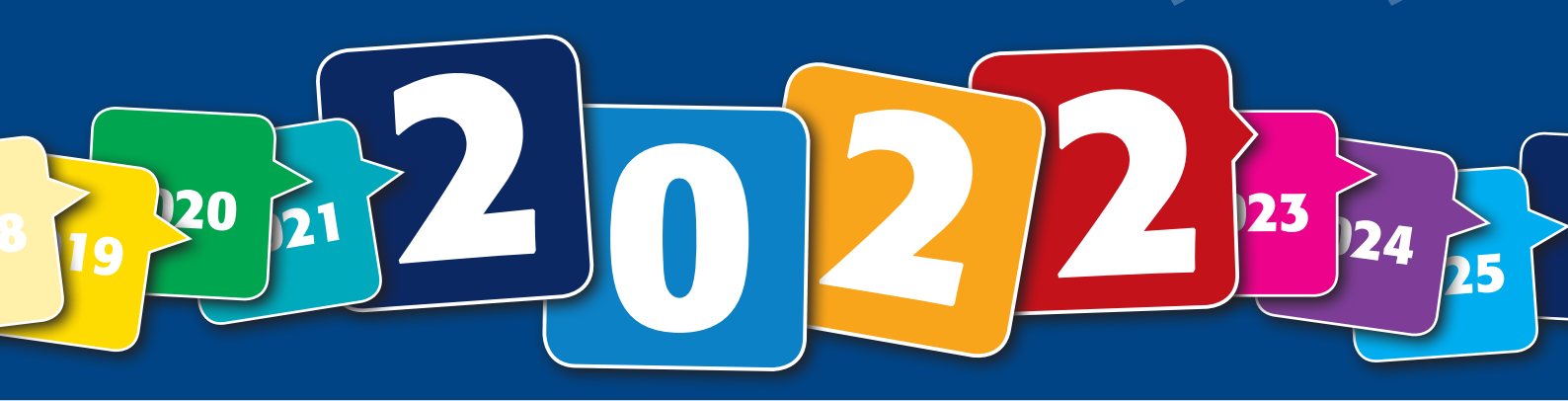

### **STERE0 31**

### A Instalace upgrade STEREO 31

Instalační soubor z CD nebo z www stránek Spuštění a průběh instalace Postup pro STEREO v síti

### B Převod dat z předchozích verzí

Princip převodu, kroky před a vlastní převod dat

### C První spuštění programu

První spuštění programu a registrace nové verze

### D Akce po převodu dat

Dokončení převodu a kontrola přenesených dat Zálohování dat v nové verzi

> Za dobu existence Ježek software než pět a tři čtvrtě miliónu korun. Jste s námi a s našimi programy spokojeni? Doporučte nás dále. Více na našich stránkách

www.jezeksw.cz/zprostredkovani

### **DUEL 2022**

### A Důležité informace před upgrade DUEL

Pozor na nedostatek místa na disku Upozornění na zákaznická řešení Princip upgrade, příprava dat a záloha firem

### **B** Instalace upgrade DUEL 2022

Instalace verze DUEL 2022 z DVD nebo z webu

### C První spuštění programu

První spuštění, verifikace (registrace) nové verze Aktualizace databází zpracovávaných firem

### D Akce po převodu dat

Více na straně 4

Doporučené akce před zahájením práce v nové verzi

### 5 872 366 Kč za provize

### Asistovaný upgrade

Pokud jste si v objednávce zaškrtli volbu Instalace upgrade technikem přímo od Ježka, tak po připsání platby na náš účet (za dobírku nebo zálohovou fakturu) vás zkontaktují naši technici a domluví termín.

### Živé on-line webináře z našeho nového studia

Více než rok už pro vás vysíláme on-line webináře se špičkovými lektory. Pilařová, Klímová, Zdražil, Tomíček, Janšová, Dvořáková, Kout, Ježek, Löffler a další tu pro vás budou i letos, tak nás nezapomeňte sledovat.

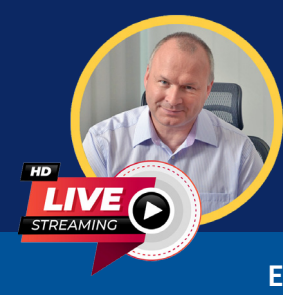

Ekonomické systémy DUEL a STEREO pro účetní a podnikatele

### OSTNÁČ 1/2022 | 1

# **DUEL** Postup pro upgrade programu DUEL 2022

Podrobnější verzi tohoto postupu s více obrázky najdete na našich www stránkách ve speciální sekci DUEL/UPGRADE.

### Málo místa na disku

Každoročně řešíme situace, kdy pro nedostatek místa na disku upgrade zhavaruje. Před zahájením zkontrolujte volný prostor na disku. V síti prověřte počítače, kde je DUEL používaný, ale hlavně počítač, na kterém běží MS SQL Server.

### Najděte si chvilku na videonávod

Na úvod sekce **www.jezeksw.cz/duel/upgrade** jsme připravili video k upgrade na DUEL 2022.

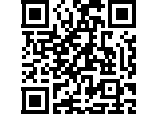

### 1. Příprava a kontrola dat před upgrade

V každé firmě spusťte operaci DUEL / Celková údržba dat.

Před zahájením upgrade je nutné ve stávající verzi **zkontrolovat**, zda uživatel, který se po instalaci upgrade bude do verze DUEL 2022

přihlašovat jako první, má **právo na** aktualizaci databáze DuelSystem. Zkontrolujte sloupec Upgrade DB v agendě Uživatelé. Je-li prázdný, musíme pomocí operace Změnit uživateli aktualizaci povolit.

| Jméno uživatele* (vystupuje jako pod |                        |
|--------------------------------------|------------------------|
| Správce                              |                        |
| Podp <u>i</u> s*                     | (ukládá se v interních |
| SUPER                                |                        |
| Aktivní                              |                        |
| Přístup k Databance českých firem    |                        |
| 🛿 Aktualizace databáze DuelSystem    |                        |

### 2. Nezapomeňte na zálohu firem

Uložením záloh na externí médium se vyhnete možným komplikacím například při havárii počítače. V agendě **DUEL/ Zálohování a obnova dat** spusťte Zálohování a obnova dat

operaci **2 – Záloha firem**. Dále postupujte podle pokynů Průvodce. Výsledkem je hromadné zálohování všech firem najednou.

### 3. Získání instalačního souboru

- » Na DVD kliněte na INSTALOVAT a poté na odkaz Instalovat.
- » Na webu klikněte na tlačítko STÁHNOUT DUEL 2022.

### 4. Instalace DUEL verze 2022

Nejprve je nutné potvrdit, že máte platné kódy pro novou verzi 2022.

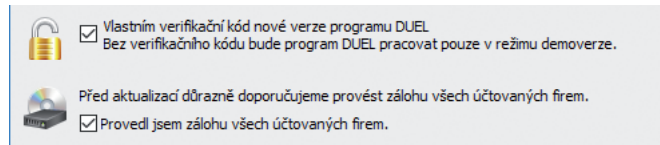

Při odinstalaci programu zvolte zachovat vaše stávající uživatelské nastavení, protože je ověřené a funkční.

V průvodci potvrďte souhlas s Licenčním ujednáním a pak vyberte typ instalace:

4. Samotný program DUEL
- Aktualizace, upgrade nebo reinstalace programu

Na závěr stiskem tlačítka Instalovat zahájíte proces instalace.

### Zákaznická řešení

Zpětnou kompatibilitu všech funkcí nelze vždy 100% zajistit. Některé vaše individuality nebo upravené sestavy proto nemusí v nové verzi DUEL 2022 fungovat. Nemůžete-li bez nich DUEL provozovat, před upgrade konzultujte nasazení nové verze na hotline na 487 714 600.

### Převodové můstky

Jestliže budete chtít převádět data z programů STEREO 30 nebo ÚČTO 2021, měli byste tak učinit ještě do programu DUEL verze 17. Nový převodový můstek pro DUEL 2022 si vyžádá určitý čas a k dispozici bude nejdříve v průběhu února.

### 5. První spuštění a přihlášení uživatele

Nově nainstalovaný program spustíte ikonou DUEL 2022 na ploše. Použijte **stejné přihlašovací jméno a heslo** jako u předchozí verze.

Protože databáze **DuelSystem** je ještě v podobě z předchozí verze, nabídne DUEL 2022 její aktualizaci a po souhlasu obsluhy ji zahájí.

### 6. Registrace nové verze

### Verifikace bez změny licence

Při prvním spuštění se otevře okno, ve kterém zadejte **Verifikační kód** (z faktury nebo ze štítku na obalu DVD) a potvrďte tlačítkem OK.

### Registrace existujícího DUELU se změnou licence nebo úplně nová instalace

V tomto případě najdete na faktuře místo Verifikačního kódu slovo **REGISTRACE**. Okno pro zadání Verifikačního kódu zavřete a v menu **Nápověda / Změna licence** zvolte možnost **(1) Zaslat žádost o on-line registraci**. Vyplňte

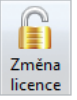

údaje, které se odešlou pro vygenerování kódů. Povinné je políčko Licenční číslo. Po zpracování vám vytvoříme protikódy a následně od nás obdržíte e-mail obsahující informaci o způsobu jejich zadání do programu DUEL 2022.

### Verifikace / Registrace síťové verze

Registraci se změnou nebo jen Verifikaci na správně instalované síťové verzi stačí provést z jednoho libovolného počítače.

### 7. Aktualizace firemních databází

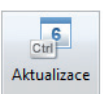

Žádnou firmu nepůjde otevřít, dokud neproběhne aktualizace její databáze. Pokusíte-li se nějakou firmu

otevřít, program nabídne její upgrade. Chcete-li provést upgrade více firem najednou (bez nutnosti jejich postupného spouštění), můžete využít připravenou funkci v agendě **Zpracovávané firmy**.

### 8. Kontrola dat a kroky po převodu

Kromě operace **DUEL / Celková údržba dat** v každé firmě je třeba udělat další kroky. Jejich seznam a pořadí jsou podrobně uvedeny na www.jezeksw.cz/duel/upgrade v bodě číslo 8.

### 9. Záloha dat po upgrade

Po dokončení aktualizací a kontrole dat opět doporučujeme provedení další zálohy všech převedených firem!

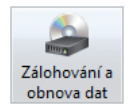

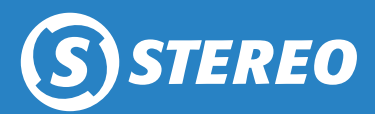

## Postup pro upgrade STEREO 31

Podrobnější verzi tohoto postupu s více obrázky najdete na našich www stránkách ve speciální sekci **STEREO/UPGRADE.** 

### Instalace síťové verze

Pro správnou funkci síťové verze postupujte podle návodu Instalace a nastavení programu STEREO pro síťový provoz.

Máte-li síťovou licenci, na CD máte síťový instalační soubor

(nebo jsme vám na něj zaslali odkaz e-mailem).

### Instalace a převod dat zaškrtnuté na objednávce upgrade

Pokud jste při objednávce upgrade zaškrtli Instalaci upgrade technikem přímo od Ježka, tak po připsání platby na náš účet (za dobírku nebo po zaplacení zálohové faktury) vám zavoláme a domluvíme termín, kdy vám technici STEREO 31 nainstalují. Zároveň vám sdělí, co všechno si musíte připravit předem.

### 1. Úvod k instalaci upgrade STEREO 31

Postupujte po jednotlivých krocích. Nezáleží, zda budete verzi 31 instalovat z CD nebo z webu.

### 2. Získání instalačního souboru

- Na CD kliněte na INSTALOVAT a poté na odkaz Instalovat. »
- Na webu na příslušné stránce klikněte na tlačítko » STÁHNOUT STEREO 31 PRO ROK 2022.

Pozor, tlačítko Uložit instalaci programu nezajistí! Instalační program se musí spustit!

### 3. Instalace STEREO verze 31

Instalaci provedete Průvodcem. Ve standardních případech není nutno do nabízené konfigurace zasahovat.

Určujete cílový adresář pro STEREO 31. Rozhodnete-li se pro jiný, zadejte název včetně disku nebo použijte tlačítko Procházet.

#### STEREO 31 instalujte do nového adresáře!

- Dále potvrdíte název položky v nabídce Start. »
- Ponechte, že chcete Vytvořit zástupce na ploše. Nezaškrtnete-» li tuto volbu, budete muset STEREO spouštět ručně. Průvodce pozná verzi operačního systému (32 nebo 64 bitovou verzi) a podle toho tvoří zástupce.
- Tlačítkem Instalovat spustíte instalaci. Dokud nedoběhne do konce a neobjeví se další stránka, nepřerušujte ji! Požadované úpravy konfigurace systému pro běh programu STEREO 31 se provedou automaticky.

### 4. Převod dat z předchozí verze

Převod zkopíruje data do adresáře s novou verzí programu, na původním místě zůstanou nedotčena.

STEREO 31 umí převést data z verzí 26 až 30. Převod ze starších verzí konzultujte s pracovníky hotline na čísle 487 714 600.

### Před převodem dat

- 1. Uzavření rozpracovaných dokladů rozpracované a nezaúčtované skladové doklady nebudou převedeny. Ukončete je a odešlete do archivů. Také zaúčtujte všechny záznamy do Účetního deníku.
- Údržba dat doporučujeme provést kompletní Údržbu dat.
- 3. Kontrola Účetního deníku doporučujeme provést kontrolu, kterou naleznete v nabídce Ostatní/ Speciality.
- 4. Záloha dat proveďte zálohu dat všech zpracovávaných firem mimo PC (doporučujeme USB flash disk nebo vypálit na CD).

### Vlastní převod

Program spusťte zástupcem Převod dat do STEREO 31.

- Pokyny k převodu dat popis činností.
- » Výběr minulé verze prohledá disk a v případě nalezení předchozí verze ji nabídne ke zpracování.

Pokyny k převodu dat Výběr minulé verze Výběr firem pro převod Parametry převodu Spustit převod dat

- » Výběr firem pro převod nastavením výběru na A určíte, které z firem budou do převodu zahrnuty. Ostatní budou vynechány.
- Parametry převodu zde si zajistíte převod nastavení programu i sestav bez nutnosti dalšího ručního nastavování.
- Spustit převod dat tato volba spustí převodní aparát.

### 5. První spuštění STEREO 31

#### Zástupcem JežekSW STEREO 31 program spustíte.

Ve 32 bitových systémech je zástupce spojen se souborem S.BAT, v 64 bitových s S64.BAT. Budete-li chtít využít jiný soubor, změňte ho ve Vlastnostech zástupce (v nabídce po kliknutí pravým tlačítkem myši na zástupce) v políčku Cíl.

#### Registrace

Při prvním spuštění se objeví formulář pro registraci. Přesně opište údaje z e-mailu nebo z obalu CD, který je součástí dodávky. Případné chyby vyřešte až po registraci s našimi pracovníky.

Po zadání registračních údajů je nutno odsouhlasit licenční ujednání. Pokud tento krok neprovedete, budou registrační informace odstraněny a program zůstane jako demoverze.

### 6. Dokončení převodu a kontrola dat

Po registraci se nabídne dokončení převodu dat aktuální firmy nebo všech firem najednou.

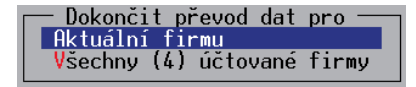

Na závěr je vhodné provést kompletní Údržbu dat.

Po převodu zkontrolujte nastavení parametrů a číselníků ve všech modulech. Kontrolu dat provedete porovnáním tiskových sestav z minulé i nové verze programu. Zvýšenou pozornost je třeba věnovat kontrole především v souvislosti s novou legislativou.

Naleznete-li nějaké rozdíly, konzultujte je s pracovníky hotline na čísle 487 714 600.

7. Převedená data opět nezapomeňte zálohovat!

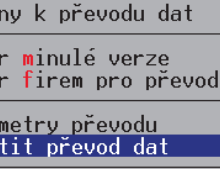

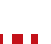

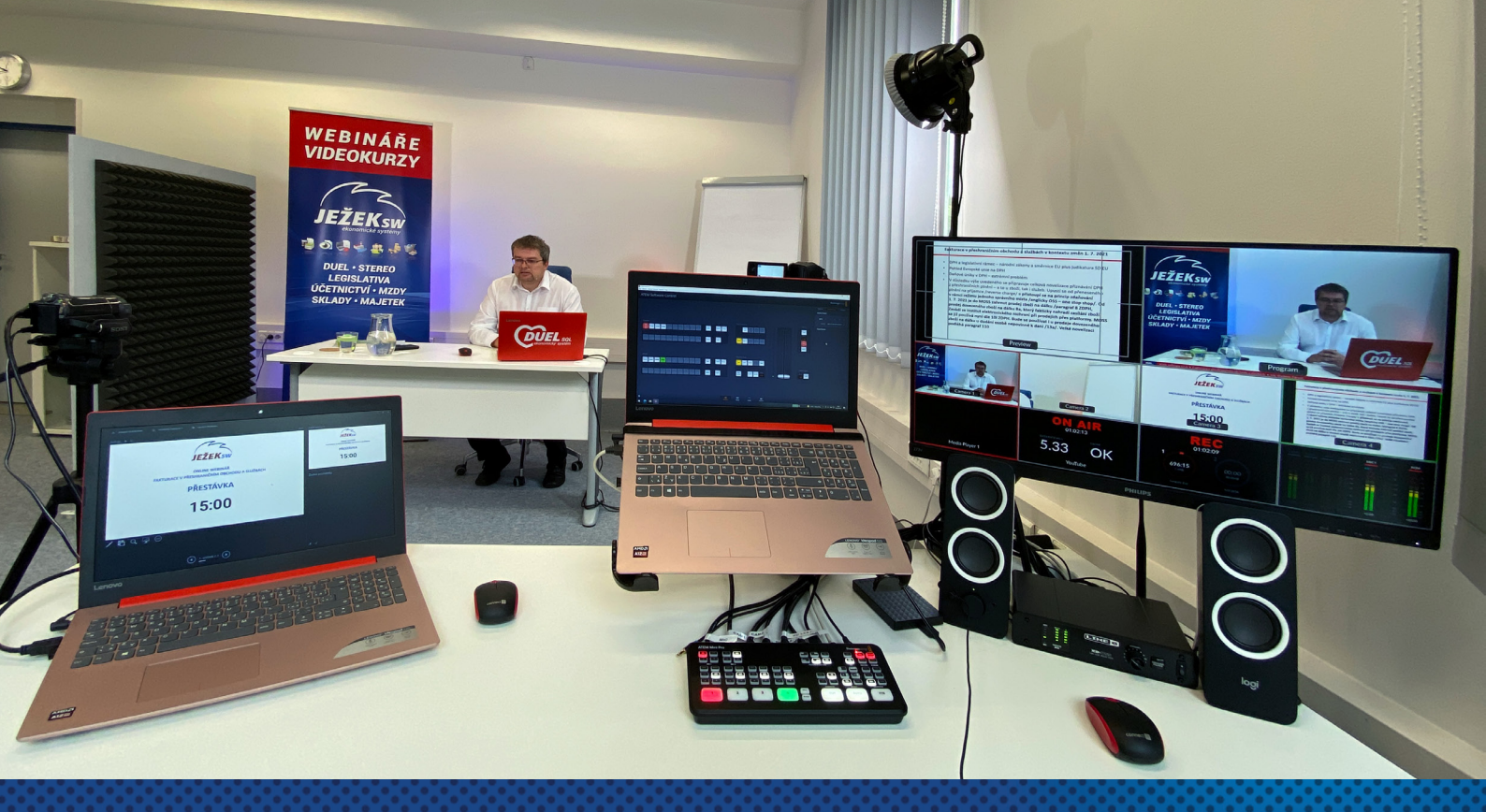

# Legislativní webináře na jiné úrovni

Jsme velmi rádi, že s námi na webinářích spolupracují nejlepší odborníci na danou problematiku. Přednáší pro nás mimo jiné **Ing. Ivana Pilařová, Ing. Lenka Dvořáková, Mgr. Marie Janšová, Ing. Růžena Klímová, Ing. Vladimír Zdražil, Ing. Milan Tomíček, Vladka Dvořáková, Ing. Petr Kout** a další.

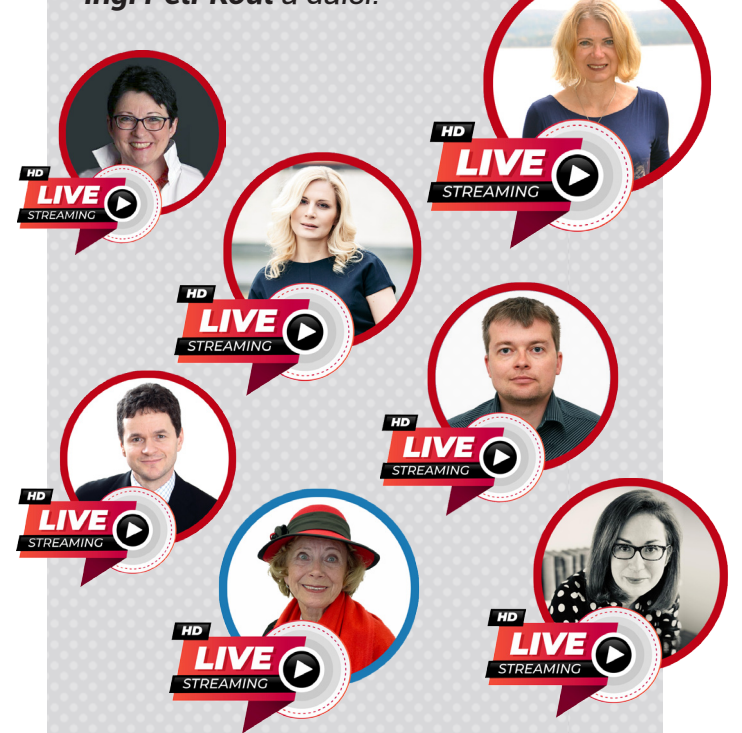

### V čem jsou naše webináře unikátní?

- » Jde o živé vysílání z našeho studia.
- » Probíráme aktuální legislativní témata.
- » Přijíždějí špičkoví lektoři.
- » Snadné spuštění a sledování webináře.
- Platnost odkazu pro sledování do půlnoci vysílacího dne – máte možnost přerušit sledování a pokračovat později.
- » Rozhodně to není nuda! Dynamické střídání záběrů na lektora, školicí materiály, nákresy k výkladu na tabletu nebo na flipchartu atd.
- » Interakce posluchačů s lektorem, můžete klást dotazy.
- » Získáte školicí materiály ke stažení a vytištění.

Aktuální nabídka legislativních webinářů a jejich záznamů je na naší stránce www.jezeksw.cz/skoleni

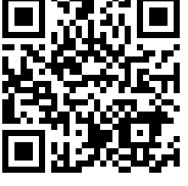